# Argonne Training Program on Extreme-Scale Computing (ATPESC)

#### **Quick Start on ATPESC Computing Resources**

Office of

JaeHyuk Kwack Argonne National Laboratory

Date 07/31/2022

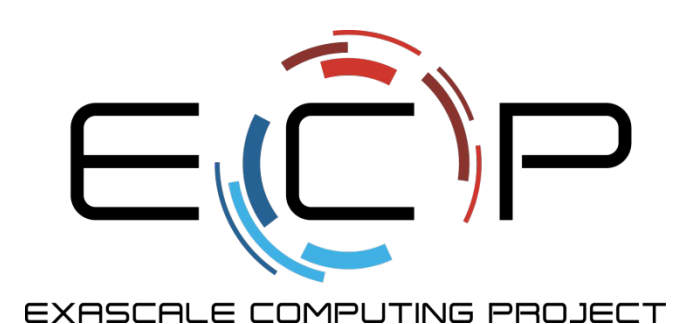

National Nuclear Security Administration

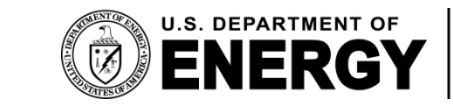

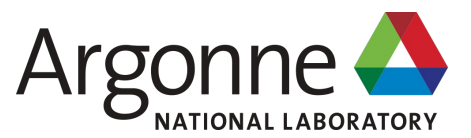

### **AVAILABLE RESOUCE FOR ATPESC**

- ALCF Systems
  - KNL (Theta)
  - x86+K80 GPU (Cooley)
  - x86+A100 GPUs (thetaGPU)
- OLCF
  - IBM Power9+NVIDIA V100 GPU (Ascent)
- NERSC
  - x86 + NVIDIA A100 GPU (Perlmutter)
- Cloud resources
  - NVIDIA cloud GPU resources
  - Intel DevCloud
  - AMD Accelerator Cloud (AAC)

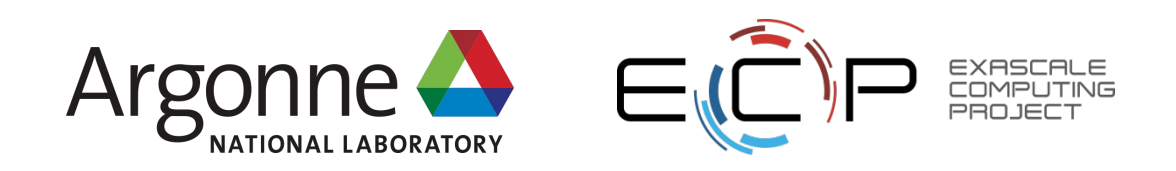

### The DOE Leadership Computing Facility

- Collaborative, multi-lab, DOE/SC initiative ranked top national priority in *Facilities for the Future of Science: A Twenty-Year Outlook.*
- Mission: Provide the computational and data science resources required to solve the most important scientific & engineering problems in the world.
- Highly competitive user allocation program (INCITE, ALCC).
- Projects receive 100x more hours than at other generally available centers.
- LCF centers partner with users to enable science & engineering breakthroughs (Liaisons, Catalysts).

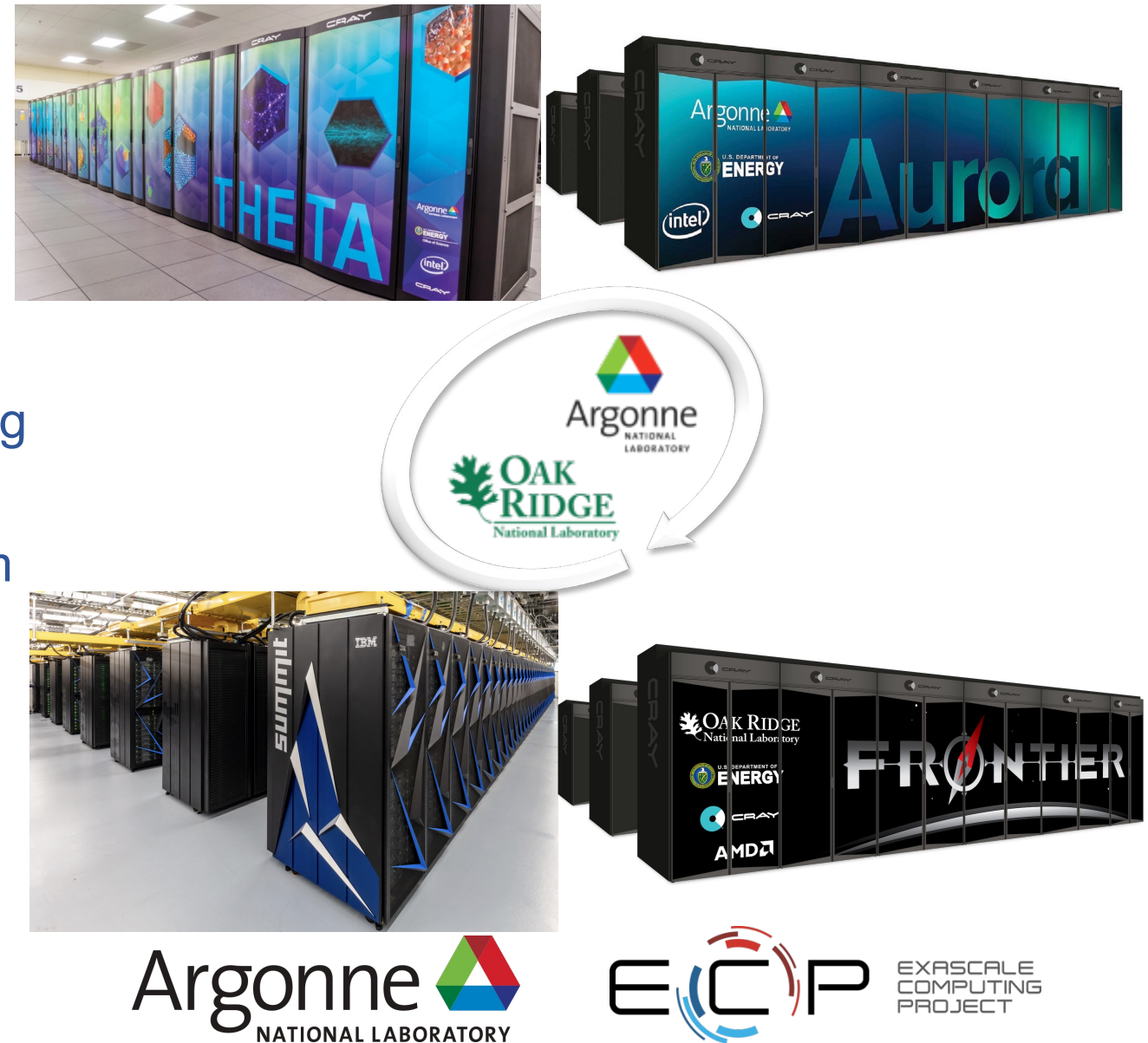

ATPESC 2022, July 31 – August 12, 2022

### Leadership Computing Facility System

|                                     | Argonne LCF                        |                                             | Oak Ridge LCF             |                                                    |                      |
|-------------------------------------|------------------------------------|---------------------------------------------|---------------------------|----------------------------------------------------|----------------------|
| System                              | Cray XC40                          | HPE                                         | HPE                       | IBM                                                | HPE                  |
| Name                                | Theta                              | Polaris                                     | Aurora in 2022            | Summit                                             | Frontier in 2022     |
| Compute nodes                       | 4,392                              | 560                                         | -                         | 4608                                               | -                    |
| Node architecture                   | Intel Knights Landing,<br>64 cores | AMD Milan +<br>4x NVIDIA A100 GPU           | Intel Xeon +<br>Intel GPU | 2 x IBM POWER9 22<br>cores<br>6 x NVIDIA V100 GPUs | AMD CPU +<br>AMD GPU |
| Processing Units                    | 281,088 Cores                      | 17,920 AMD Milan<br>Cores<br>+<br>2240 GPUs | -                         | 202,752 POWER9 Cores<br>+<br>27648 GPUs            | -                    |
| Memory per node,<br>(gigabytes)     | 192 DDR4 + 16<br>MCDRAM            | 512 DDR4 + 160<br>HBM2 + 1600 SSD           | -                         | 512 DDR4 + 96 HBM2 +<br>1600 NVM                   | -                    |
| Peak<br>performance,<br>(petaflops) | 11.69                              | 44                                          | Exascale                  | 200                                                | Exascale             |

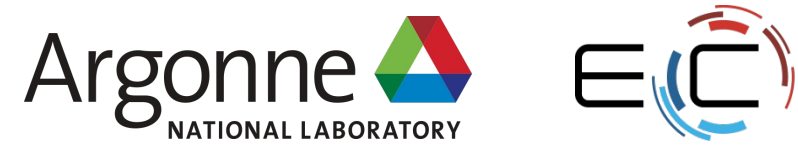

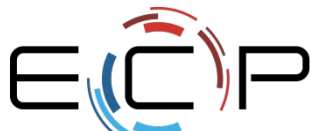

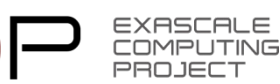

### **ALCF Systems**

- Theta Cray XC40
  - 4,392 nodes / 281,088 cores

#### ThetaGPU – NVIDIA DGX A100

- 24 DGX A100 nodes, each with
  - Two AMD Rome 64-core processors
  - Eight NVIDIA A100 GPUs with 40 GB HBM per GPU
  - 1 TB DDR4 memory

#### Cooley (visualization & data analysis) – Cray CS

- 126 nodes, each with
  - Two Intel Xeon E5-2620 Haswell 2.4 GHz 6-core processors
  - NVIDIA Tesla K80 graphics processing unit with 24 GB memory
  - 384 GB DDR4 memory

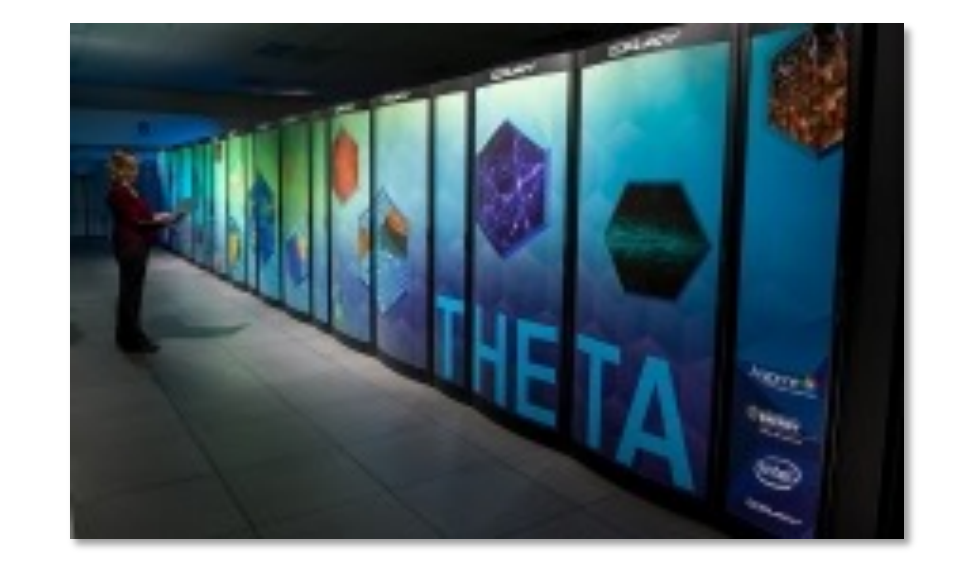

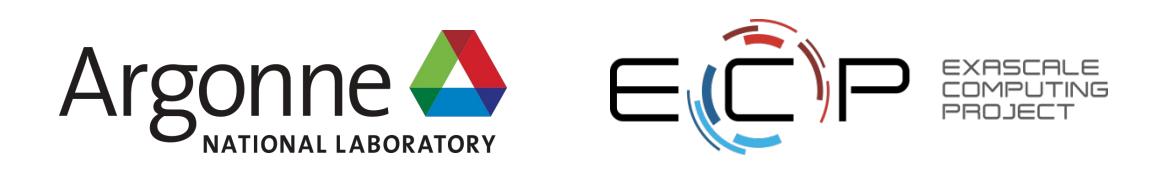

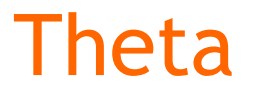

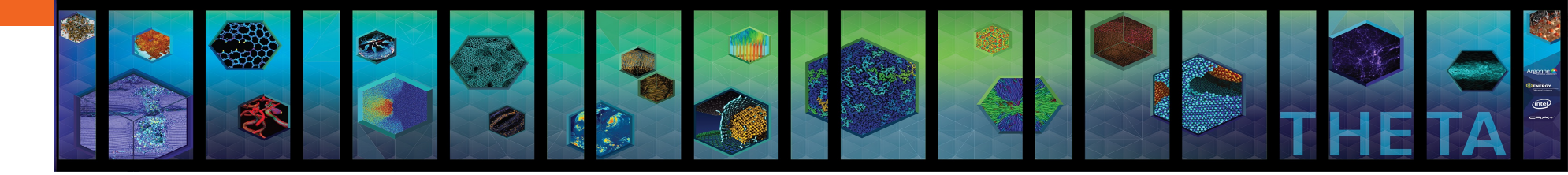

Theta serves as a bridge to the exascale system coming to Argonne

- Serves as a bridge between Mira and Aurora, transition and data analytics system
- Cray XC40 system. Runs Cray software stack
- ⊙ 11.69 PF peak performance
- ⊙ 4392 nodes with 2nd Generation Intel® Xeon Phi<sup>™</sup> processor
  - Knights Landing (KNL), 7230 SKU 64 cores 1.3GHz
  - 4 hardware threads/core
- 192GB DDR4 memory 16GB MCDRAM on each node
- $\odot~$  128GB SSD on each node
- ⊙ Cray Aries high speed interconnect in dragonfly topology
- Initial file system: 10PB Lustre file system, 200 GB/s throughput

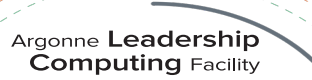

#### Theta - Filesystems

#### $\odot$ Lustre

- Home directories (/home) are in /lus/swift/home
  - o Default quota 50GiB
  - $\circ$   $\,$  Your home directory is backed up
- Project directory locations (/grand) in /lus/grand/projects
  - Theta, ThetaGPU, Cooley: /grand/projects/ATPESC2022
    - CREATE A SUBDIRECTORY /grand/projects/ATPESC2022/usr/your\_username
  - $\circ~$  Access controlled by unix group of your project
  - o Default quota 1TiB
  - Project directories are NOT backed up
- ◎ With large I/O on Lustre, be sure to consider stripe width

#### Theta - Modules (Theta, ThetaGPU ONLY)

- ⊙ A tool for managing a user's environment
  - Sets your PATH to access desired front-end tools
  - Your compiler version can be changed here
- $\circ$  module commands
  - ⊚ help
  - $\odot$  list  $\leftarrow$  what is currently loaded
  - ⊚ avail
  - ⊚ load

  - switch|swap

  - or display|show
     or display|show
     or display|show
     or display|show
     or display|show
     or display|show
     or display|show
     or display|show
     or display|show
     or display|show
     or display|show
     or display|show
     or display|show
     or display|show
     or display|show
     or display|show
     or display|show
     or display|show
     or display|show
     or display|show
     or display|show
     or display|show
     or display|show
     or display|show
     or display|show
     or display|show
     or display|show
     or display|show
     or display|show
     or display|show
     or display|show
     or display|show
     or display|show
     or display|show
     or display|show
     or display|show
     or display|show
     or display|show
     or display|show
     or display|show
     or display|show
     or display|show
     or display|show
     or display|show
     or display|show
     or display|show
     or display|show
     or display|show
     or display|show
     or display|show
     or display|show
     or display|show
     or display|show
     or display|show
     or display|show
     or display|show
     or display|show
     or display|show
     or display|show
     or display|show
     or display|show
     or display|show
     or display|show
     or display|show
     or display|show
     or display|show
     or display|show
     or display|show
     or display|show
     or display|show
     or display|show
     or display|show
     or display|show
     or display|show
     or display|show
     or display|show
     or display|show
     or display|show
     or display|show
     or display|show
     or display|show
     or display|show
     or display|show
     or display|show
     or display|show
     or display|show
     or display|show
     or display|show
     or display|show
     or display|show
     or display|show
     or display|show
     or display|show
     or display|show
     or display|show
     or display|show
     or display|show
     or display|show
     or display|show
     or display|show
     or display|show
     or display|show

#### Theta - Compilers

- ⊙ For all compilers (Intel, Cray, Gnu, etc):

  - Do not use mpicc, MPICC, mpic++, mpif77, mpif90
    - o they do not generate code for the compute nodes
- Selecting the compiler you want using "module swap" or "module unload" followed by "module load"
  - Intel
    - o PrgEnv-intel This is the default
  - Cray
    - module swap PrgEnv-intel PrgEnv-cray
    - NOTE: links libsci by default
  - ⊚ Gnu
    - module swap PrgEnv-intel PrgEnv-gnu
  - - module swap PrgEnv-intel PrgEnv-llvm

#### Theta - Job script

#!/bin/bash
#COBALT -t 10
#COBALT -n 2
#COBALT -A ATPESC2022

```
# Various env settings are provided by Cobalt
echo $COBALT_JOBID $COBALT_PARTNAME $COBALT_JOBSIZE
```

```
aprun -n 16 -N 8 -d 1 -j 1 -cc depth ./a.out status=$?
```

# could do another aprun here...

exit \$status

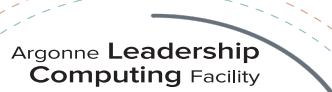

#### Theta - aprun overview

- Start a parallel execution (equivalent of *mpirun, mpiexec* on other systems)
  - Must be invoked from within a batch job that allocates nodes to you!

 $\odot$  Options

- -N ranks\_per\_node

- ◎ -j hyperthreads [cpus (hyperthreads) per compute unit (core)]
- $\odot$  Env settings you may need
  - ◎ -e OMP\_NUM\_THREADS=*nthreads*
  - ◎ -e KMP\_AFFINITY=...

 $\odot$  See also man aprun

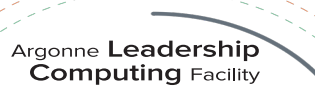

#### Submitting a Cobalt job

qsub -A <project> -q <queue> -t <time> -n <nodes> ./jobscript.sh
 E.g.

qsub - A Myprojname - q default - t 10 - n 32 ./jobscript.sh

- If you specify your options in the script via #COBALT, then just:

   qsub jobscript.sh
- $\odot$  Make sure jobscript.sh is executable
- ⊙ Without "-q", submits to the queue named "default"
  - ◎ For ATPESC reservations, specify e.g. "-q ATPESC2022" (see *showres* output)
  - ◎ For small tests outside of reservations, use e.g. "-q debug-cache-quad"
- Theta "default" (production) queue has 128 node minimum job size
  - The ATPESC reservation does not have this restriction
- $\odot$  man qsub for more options

### Managing your job

#### $\odot$ qstat – show what's in the queue

- ◎ qstat –u <username> # Jobs only for user
- - # Detailed info on job

⊙ qdel <jobid>

◎ qstat –fl <jobid>

 $\odot$  showres – show reservations currently set in the system

 $\odot$  man qstat for more options

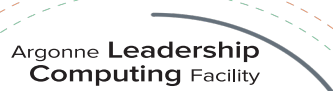

#### Cobalt files for a job

- Cobalt will create 3 files per job, the basename <prefix> defaults to the jobid, but can be set with "qsub -O myprefix"
  - ◎ jobid can be inserted into your string e.g. "-O myprefix\_\$jobid"

#### ○ Cobalt log file: <prefix>.cobaltlog

- ◎ created by Cobalt when job is submitted, additional info written during the job
- contains submission information from qsub command, runjob, and environment variables

#### ⊙ Job stderr file: <prefix>.error

- o created at the start of a job
- contains job startup information and any content sent to standard error while the user program is running
- ⊙ Job stdout file: <prefix>.output
  - contains any content sent to standard output by user program

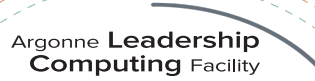

#### Interactive job

 $\odot$  Useful for short tests or debugging

 $\odot$  Submit the job with –I (letter I for Interactive)

- Default queue and default project
  - qsub –l –n 32 –t 30
- Specify queue and project:

 $\circ$  qsub –I –n 1 –t 30 –q ATPESC2022 –A ATPESC2022

- $\odot$  Wait for job's shell prompt
  - ◎ *This is a new shell* with env settings e.g. COBALT\_JOBID
  - Exit this shell to end your job
- ⊙ From job's shell prompt, run just like in a script job, e.g. on Theta
  - ◎ aprun –n 512 –N 16 –d 1 –j 1 –cc depth ./a.out
- After job expires, apruns will fail. Check qstat \$COBALT\_JOBID

#### Core files and debugging

- Abnormal Termination Processing (ATP)
  - Set environment ATP\_ENABLED=1 in your job script before aprun
  - On program failure, generates a merged stack backtrace tree in file atpMergedBT.dot
  - View the output file with the program stat-view (module load stat)
- $\odot\,$  Notes on linking your program
  - make sure you load the "atp" module before linking
    - $\circ$  to check, module list
- $\odot$  Other debugging tools
  - You can generate STAT snapshots asynchronously
  - Full-featured debugging with DDT
  - More info at
    - <u>https://www.alcf.anl.gov/sites/default/files/2020-05/Loy-comp\_perf\_workshop-debugging-2020-v1.2.pdf</u>

#### Machine status web page

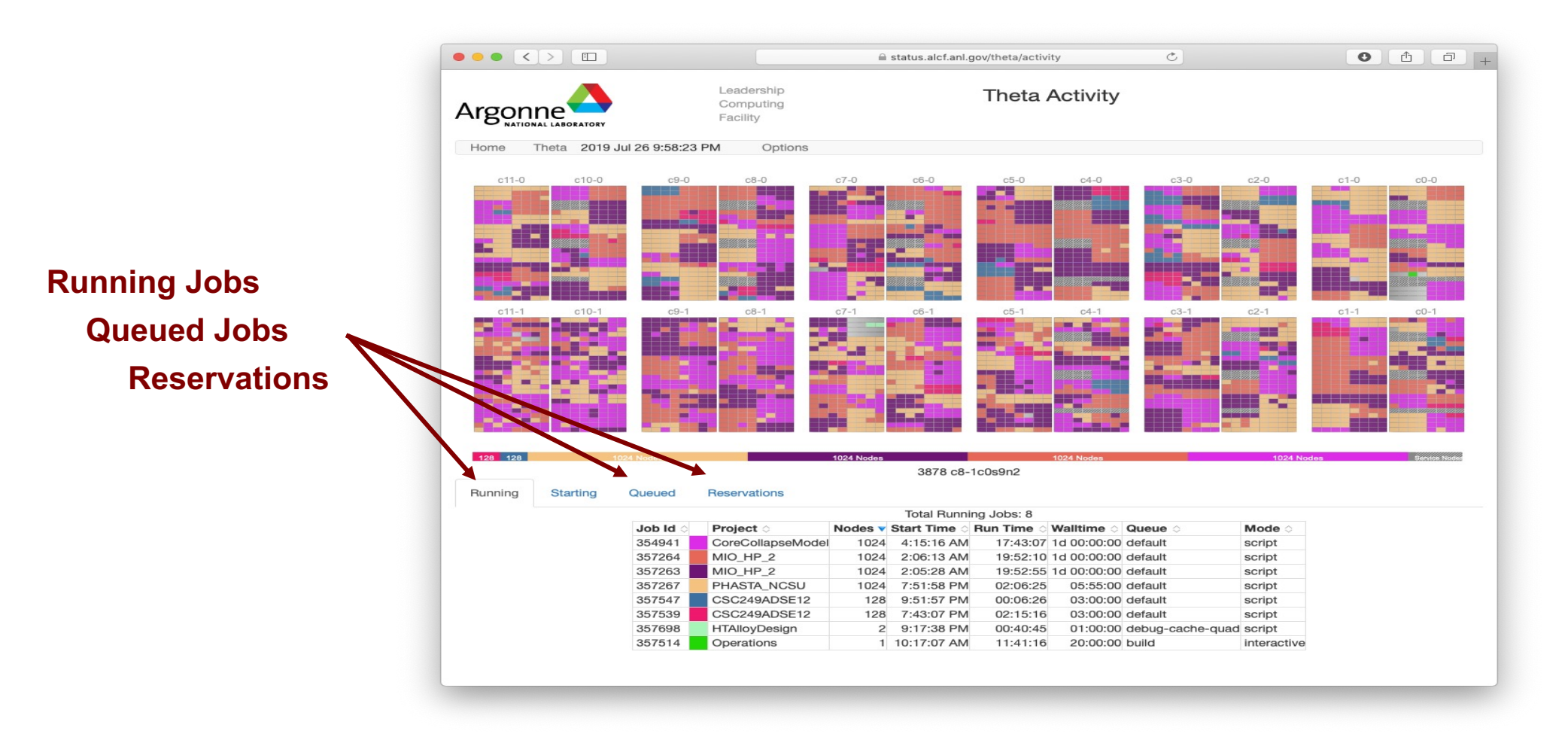

http://status.alcf.anl.gov/theta/activity (a.k.a. The Gronkulator)

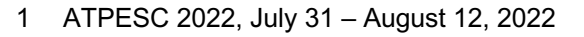

#### ALCF ThetaGPU (x86+GPU)

 ThetaGPU is an extension of Theta and is comprised of 24 NVIDIA DGX A100 nodes for training artificial intelligence (AI) datasets, while also enabling GPU-specific and -enhanced high-performance computing (HPC) applications for modeling and simulation.

#### ⊙ Machine Specs

- Architecture: AMD Rome CPU
- Peak Performance: 3.8 petaflops
- Processors per node: Two 64-core
- ◎ GPU per node: 8 NVIDIA A100
- Nodes: 24

Argonne Leadership Computing Facility

- Number of GPUs: 192
- ◎ GPU memory: 7.68 TB
- Interconnect: 20 Mellanox QM9700 HDR200 40-port switches wired in a fat-tree topology

#### ThetaGPU - Environment

- ⊙ ThetaGPU Login nodes
  - \$ ssh thetagpusn1 (or \$ ssh thetagpusn2 ) from the Theta login nodes
     \$
- $\odot~$  Use module commands on thetaGPU login nodes
- $\odot$  Module examples
  - openmpi for mpi
  - nvhpc for NVIDIA OpenMP compilers
- Update your .bashrc and .bash\_profile as follows:

```
$ cat ~/.bashrc
                                               $ cat ~/.bash profile
                                               # .bash profile
 .bashrc
# Source global definitions
                                               # Get the aliases and functions
                                               if [ -f ~/.bashrc ]; then
if [ -f /etc/bashrc ]
                                                        . ~/.bashrc
then
    . /etc/bashrc
                                               fi
elif [ -f /etc/bash.bashrc ]
                                               # proxy settings
                                               export HTTP PROXY=http://theta-proxy.tmi.alcf.anl.gov:3128
then
    . /etc/bash.bashrc
                                               export HTTPS PROXY=http://theta-proxy.tmi.alcf.anl.gov:3128
                                               export http proxy=http://theta-proxy.tmi.alcf.anl.gov:3128
fi
                                               export https proxy=http://theta-proxy.tmi.alcf.anl.gov:3128
```

• ALL bash jobscripts must also begin with **#!/bin/bash** -1(that's a lower-case L)

#### ThetaGPU Job Script

- ⊙ More like a typical Linux cluster
- $\odot$  Job script
  - Search Example test.sh:

#!/bin/bash -l
NODES=`cat \$COBALT\_NODEFILE | wc -l`
PROCS=\$((NODES \* 16))
mpirun -n \$PROCS myprog.exe

Submit on 1 node/gpu for 30 minutes

qsub -n 1 -t 30 -q training-gpu -A ATPESC2022 ./test.sh

qsub -n 1 -t 30 -q single-gpu -A ATPESC2022 ./test.sh

Submit on 1 node/gpu for 30 minutes for an interactive job

qsub -I -n 1 -t 30 -q training-gpu -A ATPESC2022

qsub -I -n 1 -t 30 -q single-gpu -A ATPESC2022

- Refer to online user guide for more info
  - o <u>https://www.alcf.anl.gov/support-center/theta-gpu-nodes</u>

# For 1 node with 8 GPUs # For 1 GPU

# For 1 node with 8 GPUs # For 1 GPU

### ALCF Cooley (x86+GPU)

- Cooley, the ALCF's visualization cluster, enables users to analyze and visualize large-scale datasets, helping them to gain deeper insights into simulations and data generated on the facility's supercomputers.
- ⊙ Machine Specs
  - Architecture: Intel Haswell
  - Peak Performance: 293 teraflops
  - ◎ Processors per node: Two 6-core, 2.4-GHz Intel E5-2620
  - ◎ GPU per node: 1 NVIDIA Tesla K80
  - Nodes: 126

  - ◎ Memory: 47 TB
  - ◎ GPU memory: 3 TB
  - Interconnect: FDR InfiniBand network
  - Racks: 6

#### Cooley - Softenv (Cooley)

 $\odot$  Similar to **modules** package

 $\odot$  Keys are read at login time to set environment variables like PATH.

Cooley: ~/.soft.cooley

 $\odot$  To get started:

# This key selects Intel compilers to be used by mpi wrappers
+openmpi-2.1.5-intel
+intel-composer-xe
@default
# the end - do not put any keys after the @default
• After edits to .soft, type "resoft" or log out and back in again

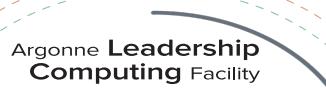

#### Cooley Job Script

 $\odot$  More like a typical Linux cluster

 $\odot$  Job script

Sector Example test.sh:

```
#!/bin/sh
NODES=`cat $COBALT_NODEFILE | wc -l`
PROCS=$((NODES * 12))
mpirun -f $COBALT_NODEFILE -n $PROCS myprog.exe
```

Submit on 5 nodes for 10 minutes

qsub -n 5 -t 10 -q training -A ATPESC2022 ./test.sh

Refer to online user guide for more info

### **ALCF References**

- Sample files (Theta, ThetaGPU, Cooley)
  - /grand/projects/ATPESC2022/EXAMPLES/track-0-getting-started/GettingStarted
- Online docs
  - <u>https://www.alcf.anl.gov/support-center</u>
  - Getting Started Presentations (*slides and videos*)
    - Theta and Cooley
    - <u>https://www.alcf.anl.gov/workshops/2019-getting-started-videos</u>
  - Debugging:
    - <u>https://www.alcf.anl.gov/sites/default/files/2020-05/Loy-comp\_perf\_workshop-debugging-2020-v1.2.pdf</u>

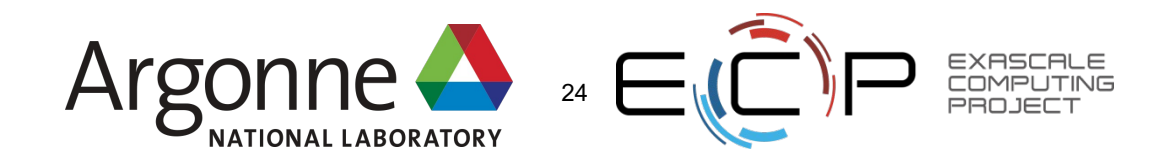

#### Cryptocard tips

 $\odot$  The displayed value is a hex string. Type your PIN followed by all letters as CAPITALS.

- ⊙ If you fail to authenticate the first time, you may have typed it incorrectly
  - Try again with the same crypto string (do NOT press button again)
- ⊙ If you fail again, try a different ALCF host with a fresh crypto #
  - A successful login resets your count of failed logins
- $\odot$  Too many failed logins  $\rightarrow$  your account locked
  - Symptom: You get password prompt but login denied even if it is correct
- $\odot$  Too many failed logins from a given IP  $\rightarrow$  the IP will be blocked
  - Symptom: connection attempt by ssh or web browser will just time out

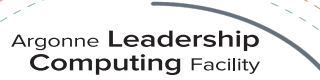

- **ALCF** Theta, ThetaGPU and Cooley
  - Project name: ATPESC2022
  - **Note:** use your ALCF Username. The password will be your old/newly established PIN + token code displayed on the token.
  - Support: ALCF staff available to help you via slack!! and support@alcf.anl.gov
  - **Reservations:** Please check the details of the reservations directly on each machine (**command**: showres)
  - Queue
    - Theta: ATPESC2022, ThetaGPU: training-gpu, or single-gpu, Cooley: training (check showres) or default for running without reservation

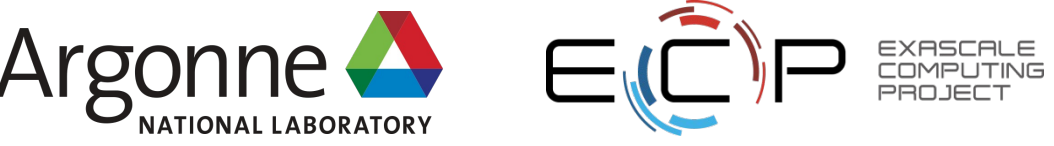

- **OLCF** Ascent
  - Ascent User Guide <a href="https://docs.olcf.ornl.gov/systems/ascent\_user\_guide.html">https://docs.olcf.ornl.gov/systems/ascent\_user\_guide.html</a>
  - Tools to learn how to use the `jsrun` job launcher
    - <u>Hello\_jsrun</u> A "Hello, World!"-type program to help understand resource layouts on Summit/Ascent nodes.
    - Jsrun Quick Start Guide A very brief overview to help get you started
    - <u>Job-step-viewer</u> A graphical tool to learn the basics of jsrun
  - OLCF Tutorials at <a href="https://github.com/olcf-tutorials">https://github.com/olcf-tutorials</a>
  - See documents in your Argonne Folder for additional information
  - For other questions, email: <u>help@olcf.ornl.gov</u>

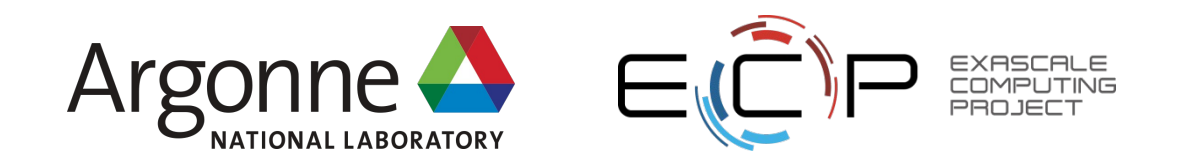

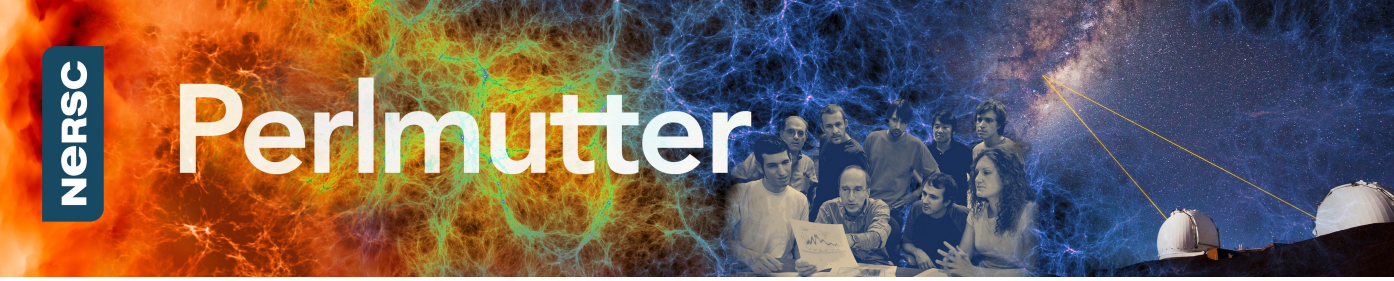

#### NERSC – Perlmutter (HPE Cray XE)

- 1536 GPU-accelerated nodes, each with
  - 64 AMD Milan cores with 4 NVIDIA A100 GPUs
  - 256 GB DDR4 memory
  - 160 GB HBM2 memory on 4 GPUs
- 3072 AMD Milan (64-core) nodes, each with
  - 128 physical cores
  - 512 GB memory
- Reference

https://docs.nersc.gov/systems/perlmutter/

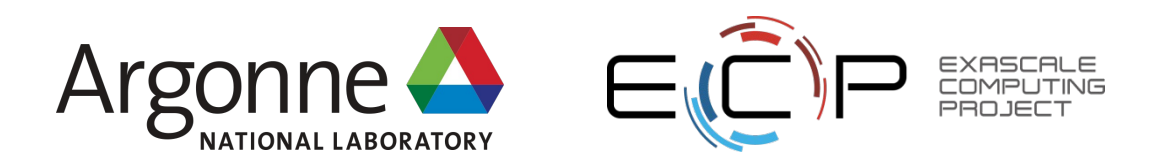

Cloud resources for Tools track

- NVIDIA Cloud GPU resources
  - Attendees interested in the NVIDIA tools hands-on session will need an NVIDIA developer account. They can sign up here ahead of time: <u>https://developer.nvidia.com/</u>
  - On the day of the tools track, we will screenshare this landing page URL and the accompanying access code: https://courses.nvidia.com/dli-event/
- Intel DevCloud (TBD)
- AMD Accelerator Cloud (TBD)

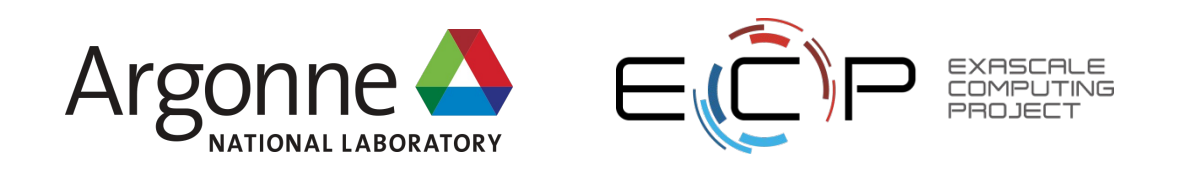

#### **Questions?**

• Use this presentation as a reference during ATPESC!

• Supplemental info will be posted as well

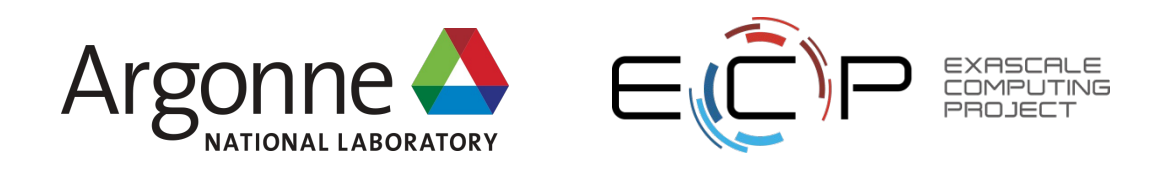

#### Hands-on exercise

• On Theta

On ThetaGPU

On Cooley

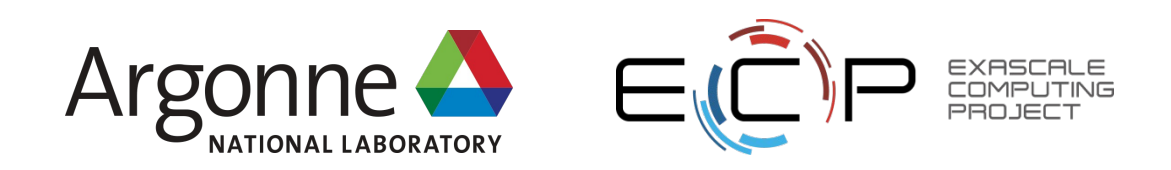

\$ ssh -Y {your\_username} @theta.alcf.anl.gov

# Login to Theta

#### # See loaded modules

| ljkwack@thetalogin5:~> module li          |                                                   |                            |
|-------------------------------------------|---------------------------------------------------|----------------------------|
| Currently Loaded Modulefiles:             |                                                   |                            |
| 1) modules/3.2.11.4                       | 9) dmapp/7.1.1-7.0.2.1_2.104g38cf134.ari          | 17) perftools-base/20.06.0 |
| 2) intel/19.1.0.166                       | 10) gni-headers/5.0.12.0-7.0.2.1_2.38g3b1768f.ari | 18) PrgEnv-intel/6.0.7     |
| <ol><li>craype-network-aries</li></ol>    | 11) xpmem/2.2.20-7.0.2.1_2.75g87eb960.ari         | 19) craype-mic-knl         |
| 4) craype/2.6.5                           | 12) job/2.2.4-7.0.2.1_2.91g36b56f4.ari            | 20) cray-mpich/7.7.14      |
| 5) cray-libsci/20.06.1                    | 13) dvs/2.12_2.2.177-7.0.2.1_13.10g0b75e43d       | 21) nompirun/nompirun      |
| 6) udreg/2.3.2-7.0.2.1_2.59g8175d3d.ari   | 14) alps/6.6.59-7.0.2.1_3.90g872a8d62.ari         | 22) adaptive-routing-a3    |
| 7) ugni/6.0.14.0-7.0.2.1_3.83ge78e5b0.ari | 15) rca/2.2.20-7.0.2.1_2.98g8e3fb5b.ari           | 23) darshan/3.3.0          |
| 8) pmi/5.0.16                             | 16) atp/3.6.4                                     | 24) xalt                   |

• \$ module avail

• \$ module list

# See available modules

- \$ showres
- \$ qstat -u {your\_username}
- \$ qstat -fu {your\_username}
- 3 ATPESC 2022, July 31 August 12, 2022

- # Check reservation
- # To see your jobs

# To see your jobs with more verbose information

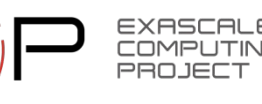

- \$ cd /grand/projects/ATPESC2022
- \$ cd usr
- \$ mkdir {your\_username}
- \$ cd {your\_username}

# Go to the project folder

# Go to user space under project

# Create your space

- \$ cp -rf /grand/projects/ATPESC2022/EXAMPLES/track-0-getting-started/GettingStarted .
- \$ cd GettingStarted/theta/
- \$ more hellompi.c
- \$ more Makefile
- \$ more submit.sh

- # See the example source
- # An example of how to compile a code
- # An example of job script

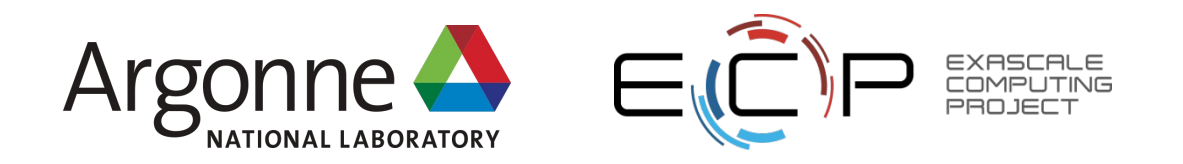

- \$ export CRAYPE\_LINK\_TYPE=dynamic # For dynamic linking
- \$ module swap PrgEnv-intel PrgEnv-cray; module swap PrgEnv-cray PrgEnv-intel # To avoid a bug
- \$ cc -o hellompi hellompi.c
- \$ make clean; make
- \$ aprun -n 4 ./hellompi
   XALT Error: unable to find aprun

# Build the example

# Another way to build the example

# It won't work since you are on a login node

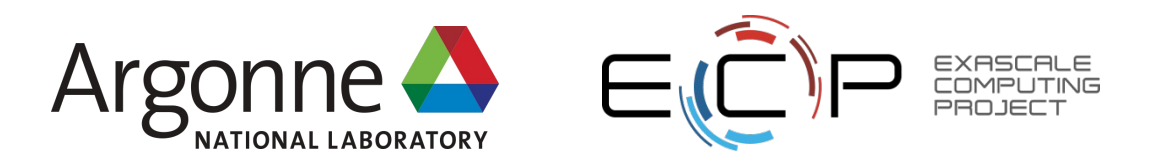

Connecting to thetamom3 for interactive gsub...

• \$ qsub -I -n 1 -t 30 -A ATPESC2022 -q ATPESC2022

#### # Start an interactive job mode

- Currently Loaded Modulefiles: 1) modules/3.2.11.4 11) nodehealth/5.6.27-7.0.2.1\_4.72\_\_g20e015c.ari 21) perftools-base/20.06.0 12) system-config/3.6.3072-7.0.2.1\_8.6\_\_gca557bd7.ari 22) PrgEnv-intel/6.0.7 2) alps/6.6.59-7.0.2.1\_3.90\_\_g872a8d62.ari 3) nodestat/2.3.89-7.0.2.1\_2.76\_\_g8645157.ari 13) Base-opts/2.4.142-7.0.2.1\_2.75\_\_g8f27585.ari 23) craype-mic-knl 4) sdb/3.3.812-7.0.2.1\_2.97\_\_gd6c4e58.ari 14) intel/19.1.0.166 24) cray-mpich/7.7.14 5) udreg/2.3.2-7.0.2.1\_2.59\_\_g8175d3d.ari 15) craype-network-aries 25) nompirun/nompirun 6) ugni/6.0.14.0-7.0.2.1\_3.83\_\_ge78e5b0.ari 16) craype/2.6.5 26) adaptive-routing-a3 7) gni-headers/5.0.12.0-7.0.2.1\_2.38\_\_g3b1768f.ari 17) cray-libsci/20.06.1 27) darshan/3.3.0 8) dmapp/7.1.1-7.0.2.1\_2.104\_\_g38cf134.ari 18) pmi/5.0.16 28) xalt 9) xpmem/2.2.20-7.0.2.1\_2.75\_\_g87eb960.ari 19) atp/3.6.410) llm/21.4.631-7.0.2.1\_3.3\_\_g4fcec58.ari 20) rca/2.2.20-7.0.2.1\_2.98\_\_g8e3fb5b.ari
- \$ cd /grand/projects/ATPESC2022/usr
- \$ cd {your\_username}/GettingStarted/theta/
- \$ aprun -n 4 ./hellompi

jkwack@thetamom3:/grand/projects/ATPESC2022/usr/jkwack/GettingStarted/theta> aprun -n 4 ./hellompi 0: Hello! 1: Hello! 2: Hello! 3: Hello! Application 27120510 resources: utime ~0s, stime ~2s, Rss ~10244, inblocks ~2590, outblocks ~8

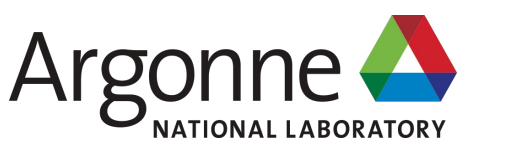

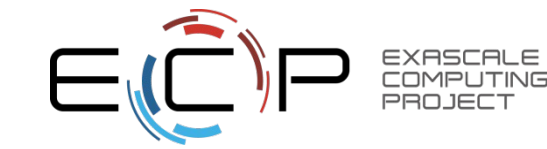

- \$ ssh thetagpusn1
- \$ module list
- \$ module avail
- \$ showres
- \$ qstat -u {your\_username}
- \$ qstat -fu {your\_username}

# Login to ThetaGPU from Theta, (or, \$ ssh thetagpusn2)

- # See loaded modules# See available modules
- # Check reservation (only for thetaGPU, not on theta)# To see your jobs (only jobs on thetaGPU, not on theta)# To see your jobs with more verbose information

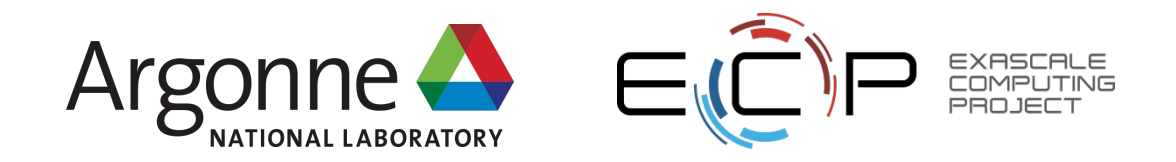

3 ATPESC 2022, July 31 – August 12, 2022

- \$ vi ~/.bashrc
- \$ cat ~/.bashrc
  # .bashrc
  # Source global definitions
  if [ -f /etc/bashrc ]
  then

  . /etc/bashrc
  elif [ -f /etc/bash.bashrc ]
  then

. /etc/bash.bashrc

#### fi

- \$ vi ~/.bash\_profile
- \$ cat ~/.bash\_profile

# .bash\_profile

- # Get the aliases and functions
- if [ -f ~/.bashrc ]; then

. ~/.bashrc

#### fi

# proxy settings

export HTTP\_PROXY=http://theta-proxy.tmi.alcf.anl.gov:3128 export HTTPS\_PROXY=http://theta-proxy.tmi.alcf.anl.gov:3128 export http\_proxy=http://theta-proxy.tmi.alcf.anl.gov:3128 export https\_proxy=http://theta-proxy.tmi.alcf.anl.gov:3128

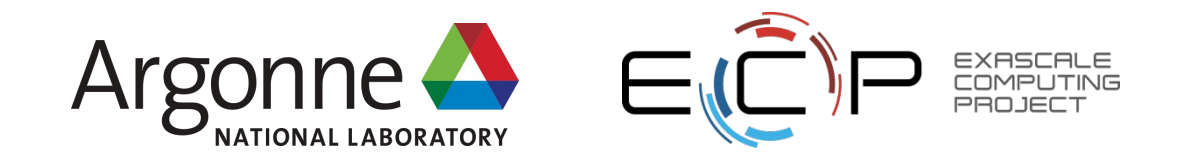

- \$ source ~/.bashrc
- \$ cd /grand/projects/ATPESC2022
- \$ cd usr/{your\_username}
- \$ cd GettingStarted/thetaGPU/
- \$ more hellompi.c
- \$ more Makefile
- \$ more submit.sh

# Go to the project folder

# Go to your space under project

# See the example source# An example of how to compile a code

# An example of job script

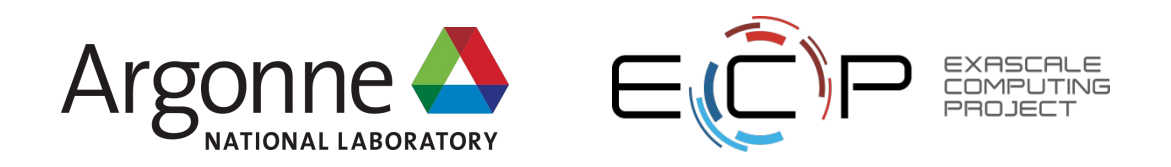

• \$ mpicc -o hellompi hellompi.c

# Build the example

• \$ make clean; make

# Another way to build the example

• \$ nvidia-smi

# NVIDIA A100 GPUs are visible since you are on a login node

[jkwack@thetagpusn1:/grand/projects/ATPESC2022/usr/jkwack/GettingStarted/thetaGPU\$ nvidia-smi

Command 'nvidia-smi' not found, but can be installed with:

apt install nvidia-340 (You will have to enable component called 'restricted') apt install nvidia-utils-390 (You will have to enable component called 'restricted')

Ask your administrator to install one of them.

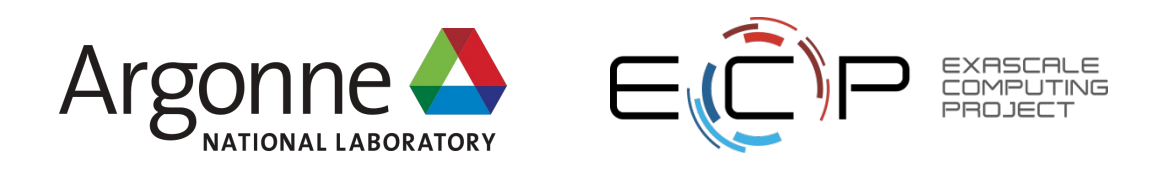

• \$ qsub -I -n 1 -t 30 -A ATPESC2022 -q single-gpu

# Start an interactive job mode

| jkwack@thetagpusn1:/grand/projects/ATPESC2022/usr/jkwack/GettingStarted/thetaGPU\$ qsub -I -n 1 -t 30 -A ATPESC2022 -q single-gpu |                |  |  |  |  |  |  |
|----------------------------------------------------------------------------------------------------|----------------|--|--|--|--|--|--|
| Job routed to queue "single-gpu".                                                                                                 |                |  |  |  |  |  |  |
| WARNING: Filesystem attribute not set for this job submission.                                                                    |                |  |  |  |  |  |  |
| This job will be set to request all filesystems. In the event                                                                     |                |  |  |  |  |  |  |
| of a filesystem outage, this job may be put on hold unnecessarily.                                                                |                |  |  |  |  |  |  |
| Setting attrs to: {'filesystems': 'home,grand,eagle,theta-fs0'}                                                                   |                |  |  |  |  |  |  |
| Wait for job 10096966 to start                                                                                                    |                |  |  |  |  |  |  |
| Opening interactive session to thetagpu06-gpu0                                                                                    |                |  |  |  |  |  |  |
| Welcome to Ubuntu 20.04.4 LTS (GNU/Linux 5.4.0-121-generic x86_64)                                                                |                |  |  |  |  |  |  |
|                                                                                                    |                |  |  |  |  |  |  |
| * Documentation: https://help.ubuntu.com                                                                                          |                |  |  |  |  |  |  |
| * Management: https://landscape.canonical.com                                                                                     |                |  |  |  |  |  |  |
| <pre>* Support: https://ubuntu.com/advantage</pre>                                                                                |                |  |  |  |  |  |  |
|                                                                                                    |                |  |  |  |  |  |  |
| System information as of Sun 31 Jul 2022 02:09:05 AM CDT                                                                          |                |  |  |  |  |  |  |
|                                                                                                    |                |  |  |  |  |  |  |
| System load: 1.66 Users logged in:                                                                                                | 0              |  |  |  |  |  |  |
| Usage of /: 1.5% of 1.72TB IPv4 address for docker0:                                                                              | 172.17.0.1     |  |  |  |  |  |  |
| Memory usage: 2% IPv4 address for enp226s0:                                                                                       | 10.230.2.194   |  |  |  |  |  |  |
| Swap usage: 0% IPv4 address for infinibond0                                                                                       | : 172.23.2.194 |  |  |  |  |  |  |
| Processes: 3262 IPv4 address for infinibond0                                                                                      | : 172.22.2.194 |  |  |  |  |  |  |
|                                                                                                    |                |  |  |  |  |  |  |
| Last login: Sun Jul 31 01:22:28 2022 from thetagpusn1.mcp                                                                         |                |  |  |  |  |  |  |
|                                                                                                    |                |  |  |  |  |  |  |
| Currently Loaded Modules:                                                                                                    |                |  |  |  |  |  |  |
| 1) openmpi/openmpi-4.0.5 2) Core/StdEnv                                                                                           |                |  |  |  |  |  |  |
|                                                                                                    |                |  |  |  |  |  |  |

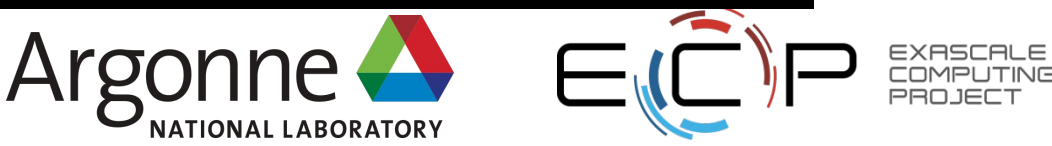

- \$ cd /grand/projects/ATPESC2022/usr/{your\_username}/GettingStarted/thetaGPU/
- \$ mpirun -n 4 ./hellompi

ljkwack@thetagpu06:/grand/projects/ATPESC2022/usr/jkwack/GettingStarted/thetaGPU\$ mpirun -n 4 ./hellompi 0: Hello! 1: Hello! 2: Hello! 3: Hello!

• \$ nvidia-smi

| jkwack@thetagpu06:/grand/projects/ATPESC2022/usr/jkwack/GettingStarted/thetaGPU\$ nvid |                                               |                      |  |  |  |  |  |
|----------------------------------------------------------------------------------------|-----------------------------------------------|----------------------|--|--|--|--|--|
| Sun Jul 31 02:10:48 2022                                                               |                                               |                      |  |  |  |  |  |
| +                                                                                      |                                               | +                    |  |  |  |  |  |
| NVIDIA-SMI 470.129.06 Driver                                                           | Version: 470.129.06                           | CUDA Version: 11.4   |  |  |  |  |  |
|                                                                                        | +                                             | ++                   |  |  |  |  |  |
| I GPU Name Persistence-M                                                               | l Bus-Id Disp.A                               | Volatile Uncorr. ECC |  |  |  |  |  |
| Fan Temp Perf Pwr:Usage/Cap                                                            | l Memory-Usage                                | GPU-Util Compute M.  |  |  |  |  |  |
| I                                                                                      | l                                             | MIG M. I             |  |  |  |  |  |
| =                                                                                      | <b>}</b> ==================================== | +                    |  |  |  |  |  |
| 0 NVIDIA A100-SXM On                                                                   | 00000000:07:00.0 Off                          | 0                    |  |  |  |  |  |
| N/A 21C P0 52W / 400W                                                                  | I 0MiB / 40536MiB                             | 0% Default           |  |  |  |  |  |
| I                                                                                      |                                               | Disabled             |  |  |  |  |  |
| +                                                                                      | +                                             | ++                   |  |  |  |  |  |
|                                                                                        |                                               |                      |  |  |  |  |  |
| +                                                                                      |                                               | +                    |  |  |  |  |  |
| Processes:                                                                             | _                                             |                      |  |  |  |  |  |
| I GPU GI CI PID Ty                                                                     | be Process name                               | GPU Memory I         |  |  |  |  |  |
| I ID ID                                                                                |                                               | Usage                |  |  |  |  |  |
|                                                                                        |                                               |                      |  |  |  |  |  |
| No running processes found                                                             |                                               |                      |  |  |  |  |  |
| +                                                                                      |                                               | +                    |  |  |  |  |  |

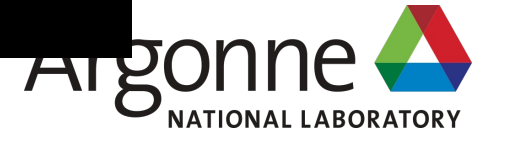

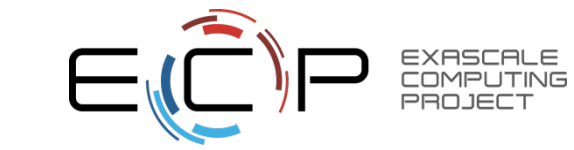

#### Hands-on exercise: Cooley

- \$ ssh -Y {your\_username} @cooley.alcf.anl.gov
- \$ softenv
- \$ vi .soft.cooley
- \$ cat .soft.cooley
  - +openmpi-2.1.5-intel
  - +intel-composer-xe
  - @default
- \$ resoft
- \$ which mpicc
  - /soft/libraries/mpi/openmpi-2.1.5/intel/bin/mpicc

# Login to Cooley

# Check available environment# Update your environment

# Apply the updated environment

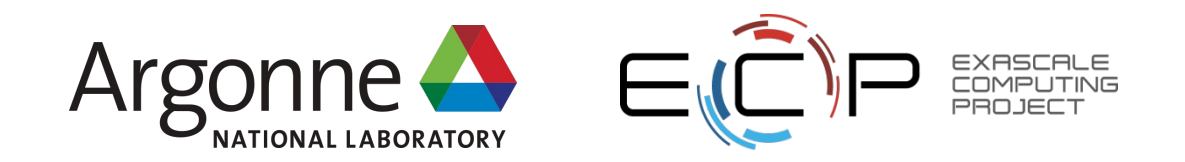

#### Hands-on exercise: Cooley

- \$ showres
- \$ qstat -u {your\_username}
- \$ qstat -fu {your\_username}

- # Check reservation
- # To see your jobs
- # To see your jobs with more verbose information
- \$ qsub -I -n 1 -t 30 -A ATPESC2022 -q training

# Start an interactive job mode

- \$ cd /grand/projects/ATPESC2022/usr/{your\_username}
- \$ cd GettingStarted/cooley/

# Go to the project folder# Go to the example folder

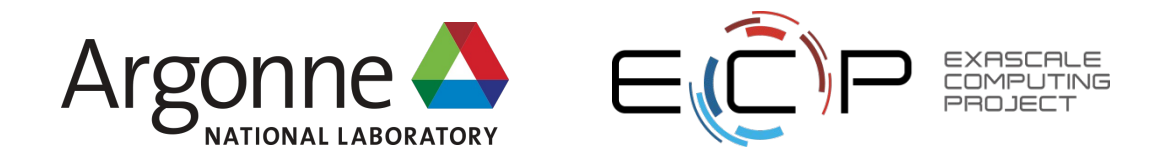

#### Hands-on exercise: Cooley

- \$ mpicc -o hellompi hellompi.c
- \$ make clean; make

# Build the example

# Another way to build the example

• \$ mpirun -n 4 ./hellompi

[jkwack@cc043 ~]\$ cd /grand/projects/ATPESC2022/usr/jkwack/GettingStarted/cooley/ [jkwack@cc043 cooley]\$ make clean; make /bin/rm -f \*.error \*.output \*.cobaltlog hellompi which mpicc /soft/libraries/mpi/openmpi-2.1.5/intel/bin/mpicc mpicc -g -00 -o hellompi hellompi.c [jkwack@cc043 cooley]\$ mpirun -n 4 ./hellompi 0: Hello! 1: Hello! 2: Hello! 3: Hello!

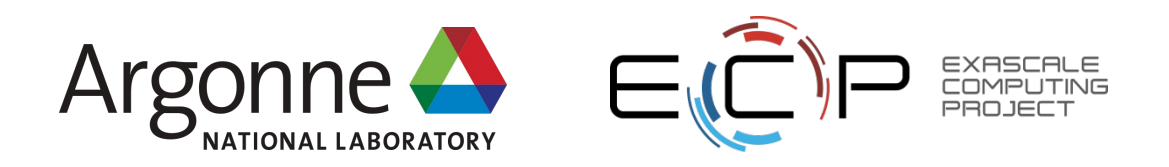

### Supplemental Info

Argonne Leadership Computing Facility

#### Theta Memory Modes - IPM and DDR

#### Selected at node boot time

Argonne Leadership Computing Facility

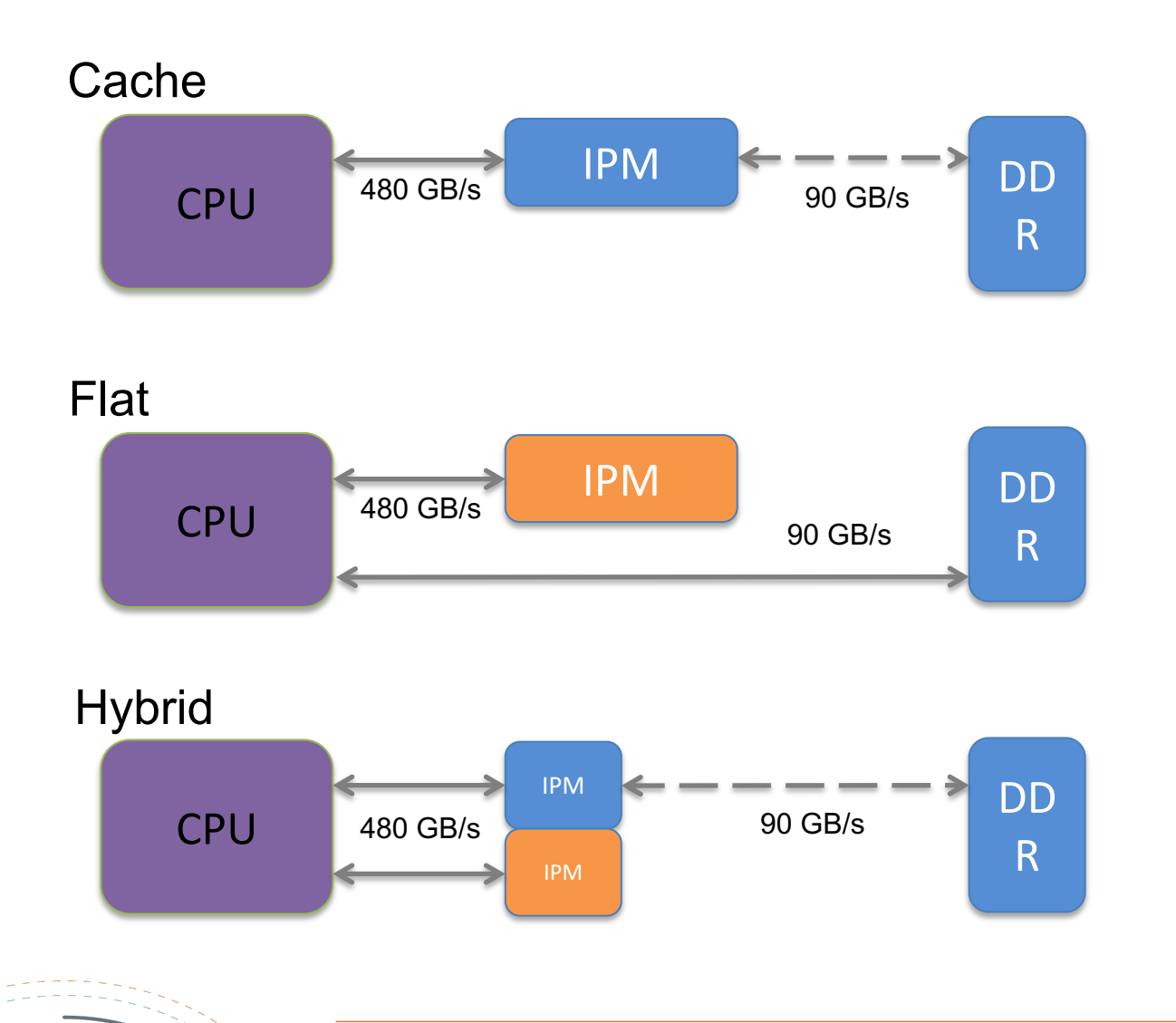

- Two memory types
- In Package Memory (IPM)
  - 16 GB MCDRAM
  - ~480 GB/s bandwidth
- Off Package Memory (DDR)
  - Up to 384 GB
  - ~90 GB/s bandwidth
- One address space
- Possibly multiple NUMA domains
- Memory configurations
- Cached: DDR fully cached by IPM
  - Flat: user managed
- Hybrid:  $\frac{1}{4}$ ,  $\frac{1}{2}$  IPM used as cache
  - Managing memory:
  - jemalloc & memkind libraries
- Pragmas for static memory allocations

#### Theta queues and modes

- MCDRAM and NUMA modes can only be set by the system when nodes are rebooted. Users cannot directly reboot nodes.
- Submit job with the --attrs flag to get the mode you need. E.g.
  - qsub –n 32 –t 60 –attrs mcdram=cache:numa=quad ./jobscript.sh
- Other mode choices
  - mcdram: cache, flat, split, equal
  - numa: quad, a2a, hemi, snc2, snc4
- Queues
  - Normal jobs use queue named "default"
  - Debugging: debug-cache-quad, debug-flat-quad
    - Note: pre-set for mcdram/numa configuration
  - "qstat –Q" lists all queues

## **NERSC** – Cori (Cray XC40)

- 9688 KNL nodes, each with
  - 68 physical cores
  - 96 GB DDR4 memory
  - 16 GB MCDRAM
- 2388 Haswell (16-core) nodes, each with
  - 32 physical cores
  - 128 GB memory
- Reference

https://docs.nersc.gov/systems/cori/

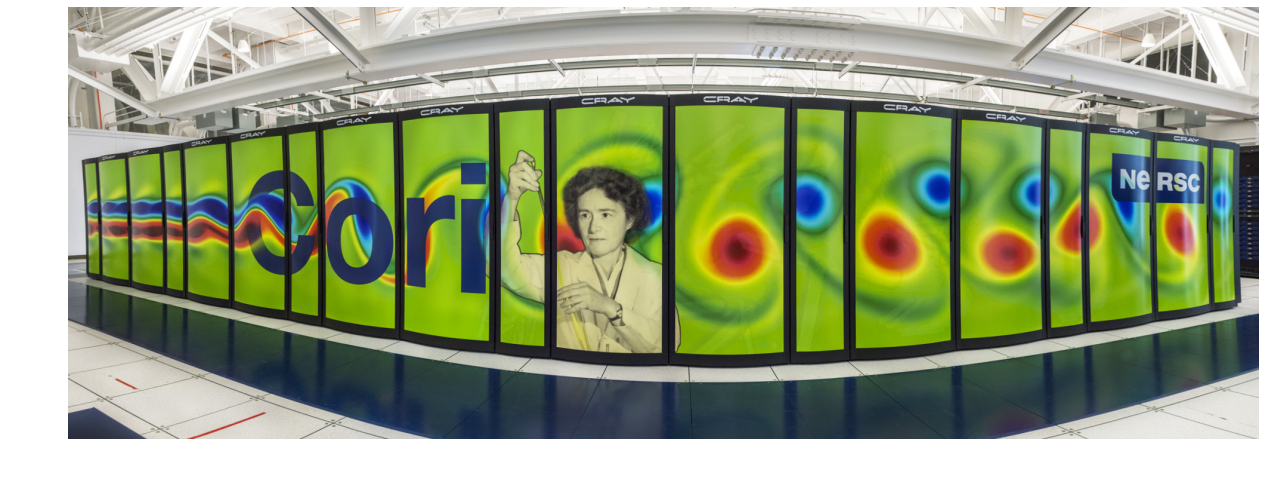

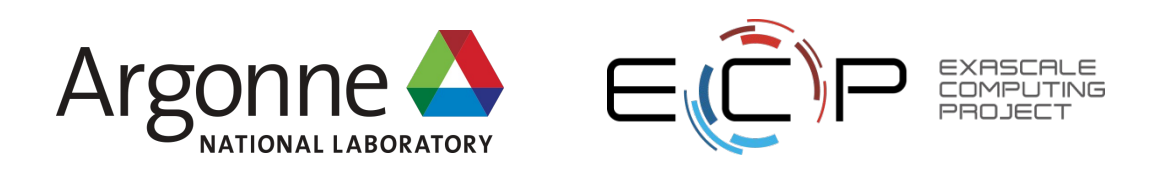